# ① レンタルサーバーの契約

こちらのPDFをスマートフォンで見ながら設定をされて下さい

# https://study.gyrotech.jp/lp/xserver/

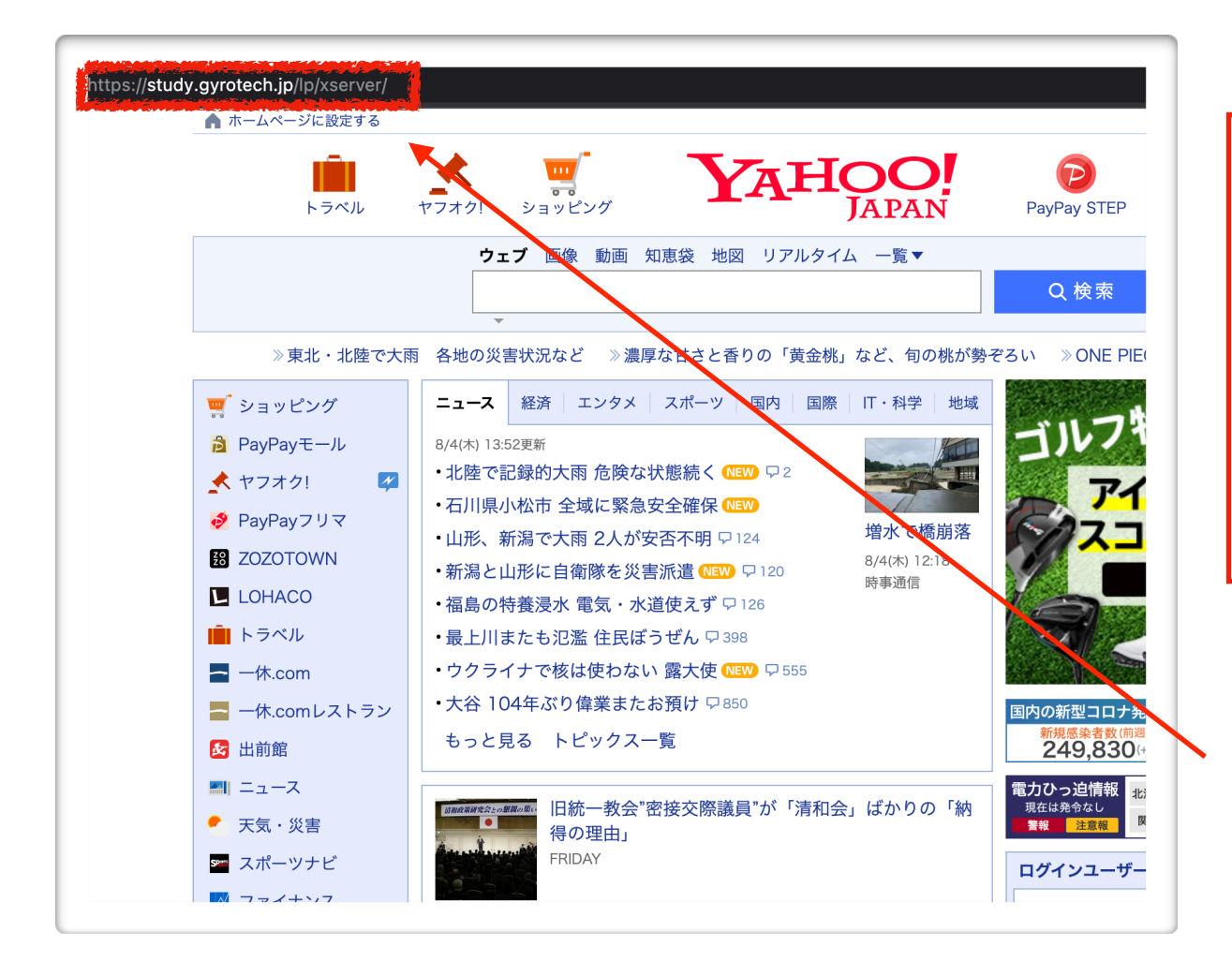

#### 1 左記へアクセス

左記アドレスをYahooやGoogleを立ち上げ アドレスバーに入力して下さい。

左記アドレスをコピーしてアドレスバーに 貼り付けて頂いてもかまいません

アドレスを入力して Enterキーを押すとOKです!

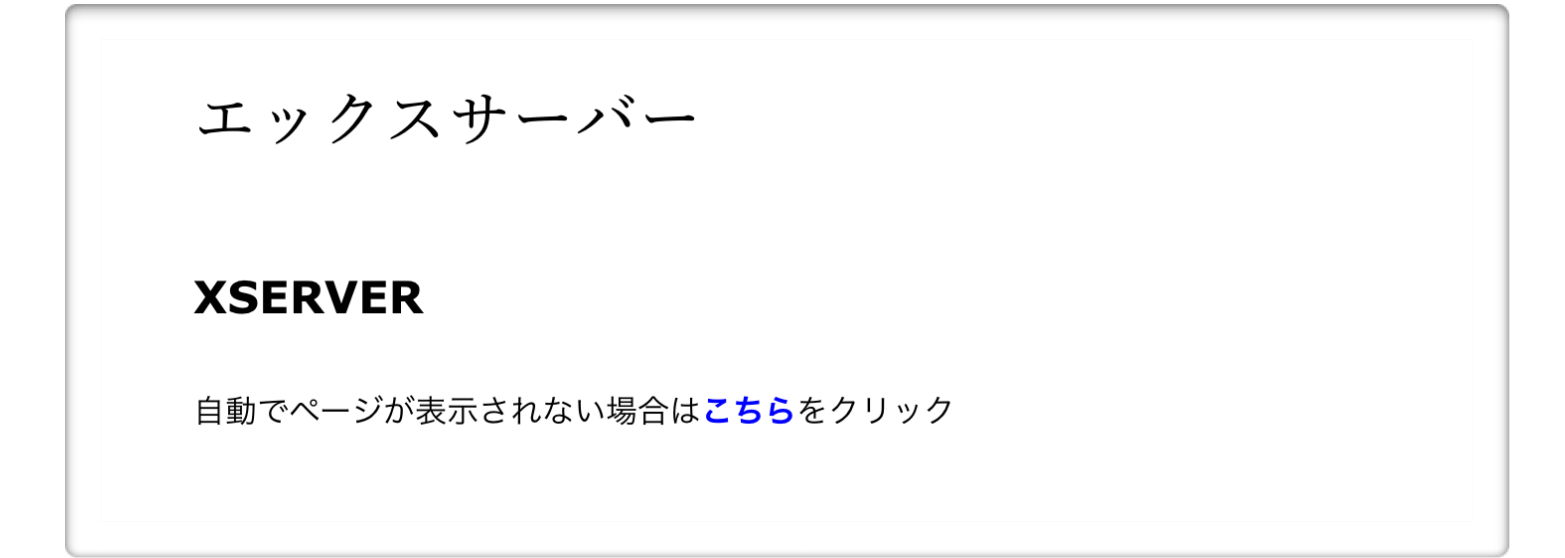

『こちら』

をクリックして下さい。

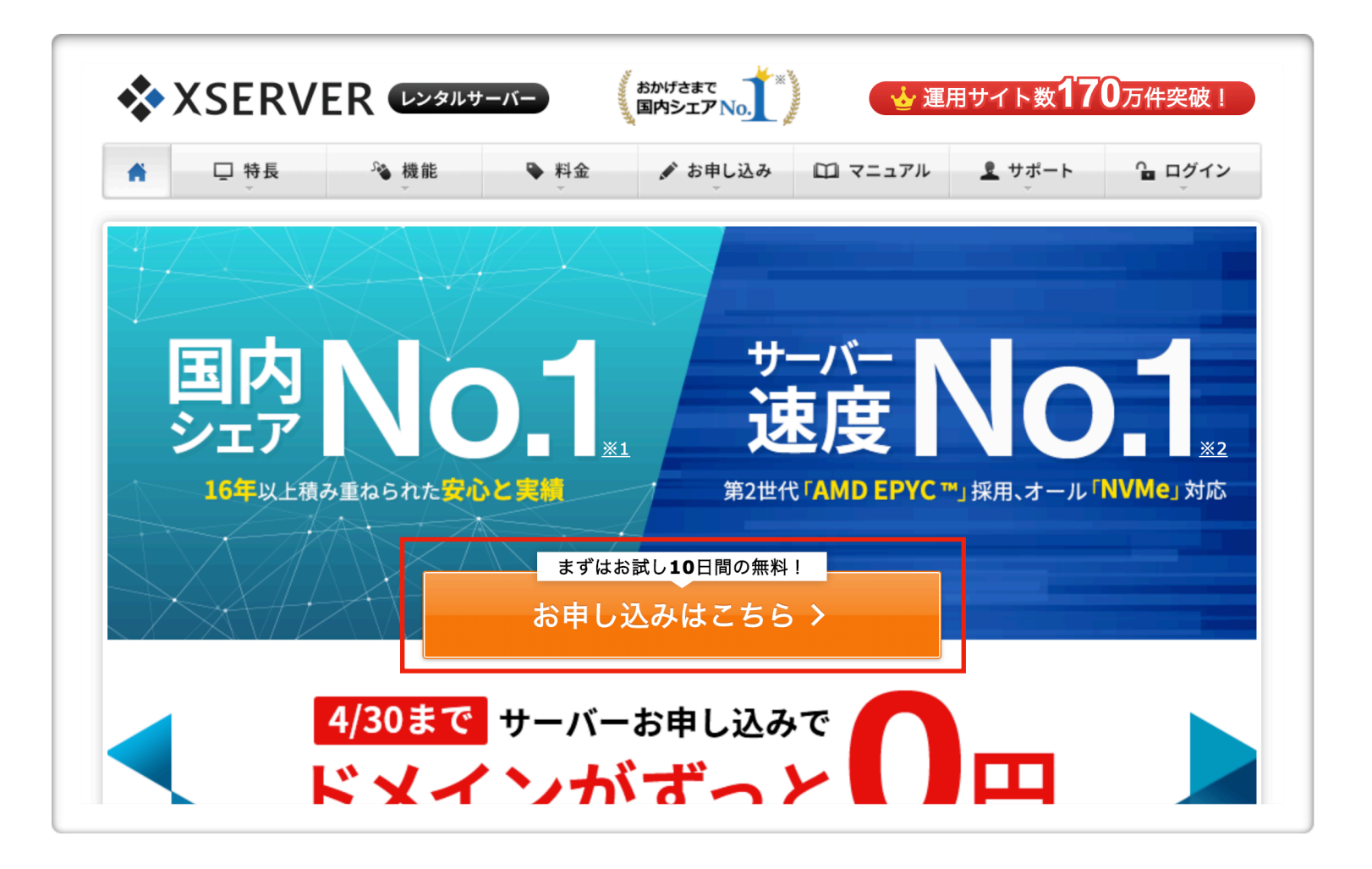

3 お申し込みはこちら

をクリック

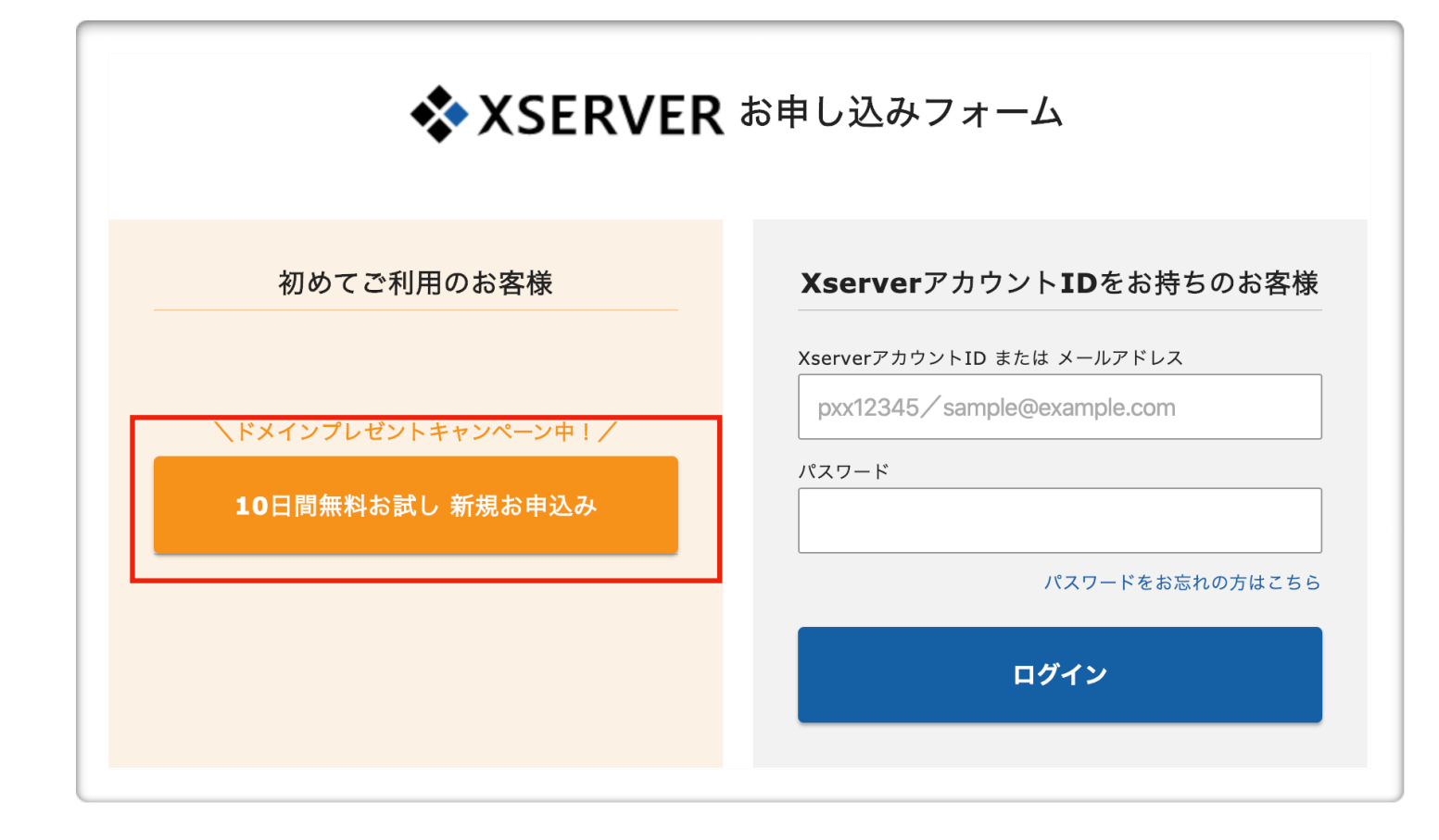

4 10日間無料お試し 新規お申し込みを クリック

#### 人気No.1 $\bigcirc$ $\bigcirc$ $\bigcirc$ プレミアム スタンダード ビジネス (旧X20) (旧X10) (旧X30) 月額 月額 月額 693⋳~ **1,386**<sub>円~</sub> **2,772**<sub>⊟</sub>~ プラン 必須 vCPU(リソース保証) vCPU(リソース保証) vCPU(リソース保証) 6<sub>⊐</sub>7 **8**⊐7 10*⊐*7 メモリ(リソース保証) メモリ(リソース保証) メモリ(リソース保証) **8**GB 12<sub>GB</sub> **16**GB 容量 容量 容量 300<sub>GB</sub> 400<sub>GB</sub> 500gb ドメインを取得してすぐにWordPressブログを始められる! ✓WordPress新規設置 ✓独自SSL自動設定 ✓ドメイン取得・設定 ●本オプションに関するご注意: • お支払方法はクレジットカード払い・翌月後払いのみとなります。 WordPressクイックスタート ⑦ 任意 • お申し込みと同時にサーバー料金のお支払いが発生します。 (WordPressの一括設定無料オプション) • 10日間無料のお試し期間はありません。 サーバーの移転には対応していません。 🗌 利用する

#### 5 左記の様な画面がでます。

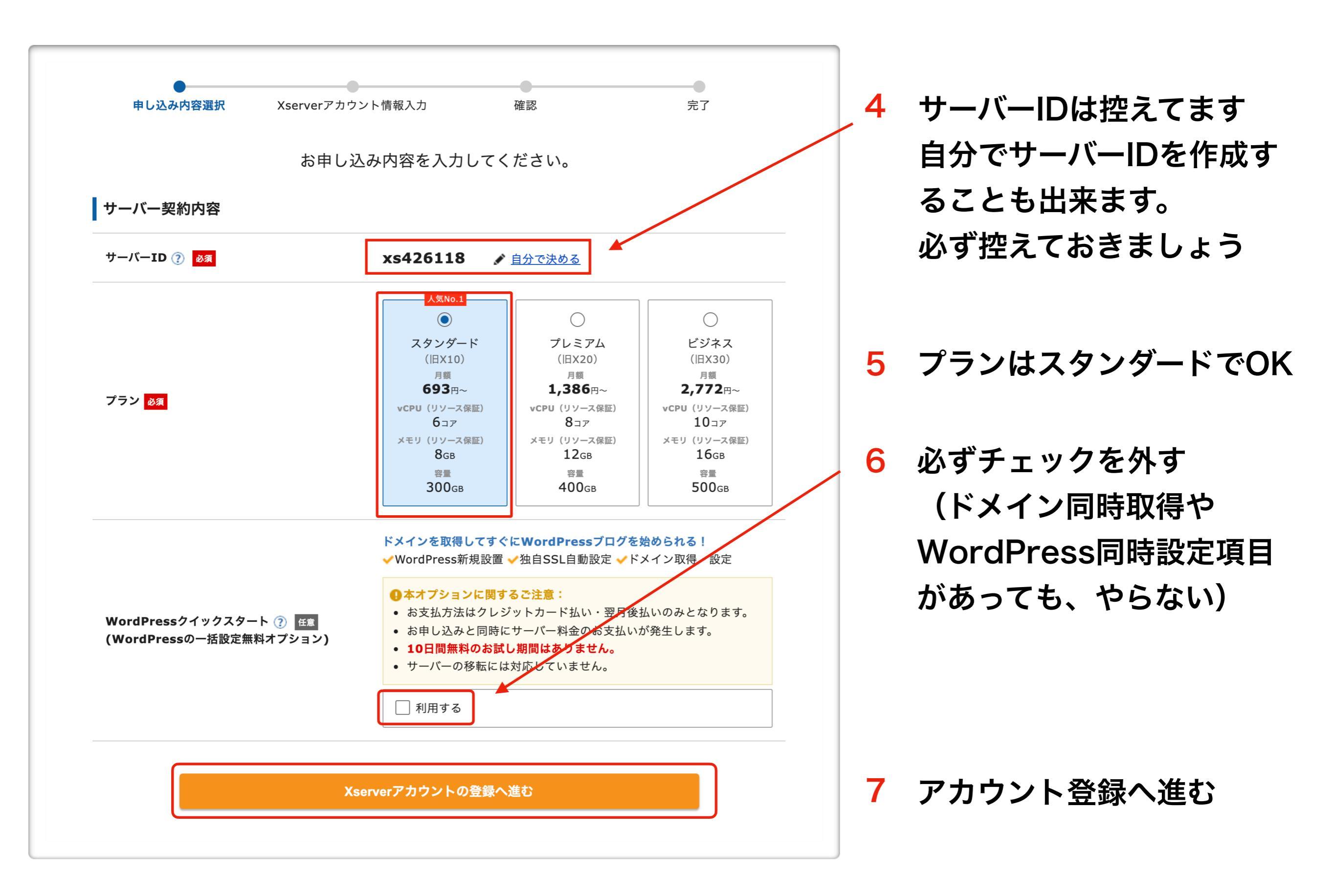

| メールアドレス 🕺 👔                  |                                                                                      |
|------------------------------|--------------------------------------------------------------------------------------|
| バスワード 👧 🕐                    | ・・・・・・     確認     半角8文字以上、16文字以内で入力                                                  |
| 登録区分 853                     | ○個人 ○法人<br>日本で登記のない任意団体(サークル、同窓会など)や組合・海外法人等は、法人ではな<br>く、代表者様や担当者様による「個人」でお申し込みください。 |
| 名前(ご担当者様) 👌                  | 山田<br>名前は戸籍課本や運転免許証、住民基本台帳カードなど、役所等で発行される本人確<br>認資料に記載がある、お客様の氏名を入力してください。           |
| フリガナ 💩 🤋                     | रर्ष         900                                                                     |
| 郵便番号 8家                      | 5300011                                                                              |
| 住所(都道府県、市区町村) 🔗              | 大阪府大阪市北区                                                                             |
| 住所(町域、丁目・番地) <mark>必須</mark> | 大深町4-20                                                                              |
| 住所(建物名) 任意                   | グランフロント大阪 タワーA 32F                                                                   |
| 電話番号 83                      | 0662928811                                                                           |

| インフォメーションメールの                                             | の配信任意          | 希望する 機能強化やキャンペーンに関する情報をメールでお届けします。 ※契約更新のご案内や各種メンテナンス情報などサービスに関する重要なご案内は、インフォメーションメールの配信を希望されない場合でもお送りいたします。 |
|-----------------------------------------------------------|----------------|----------------------------------------------------------------------------------------------------|
| 利用規約と個人情報の                                                |                | ▲ 2011 2011 2011 2011 2011 2011 2011 201                                                                     |
|                                                           | はう 取いに ついて」 には |                                                                                                    |
| 【・利用規制】 <sup>・</sup> 個人情報の <sup>4</sup><br>確認・同意したものとみなしま | 「利用規約」         | 「個人情報の取り扱いについて」に同意する                                                                                         |
| (14)(14,004)<br>確認・同意したものとみなしま                            | 「利用規約」         | 「個人情報の取り扱いについて」に同意する                                                                                         |

## 8 必要事項を記入

# 9 チェックを入れて次へ

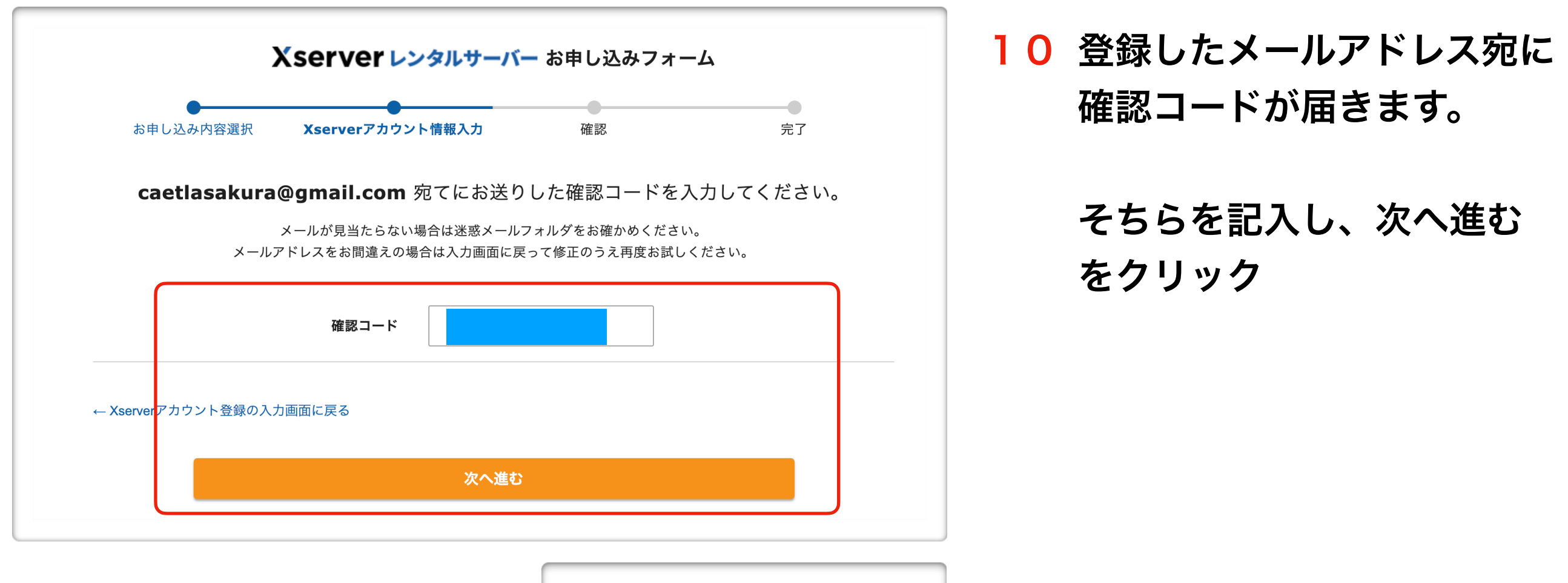

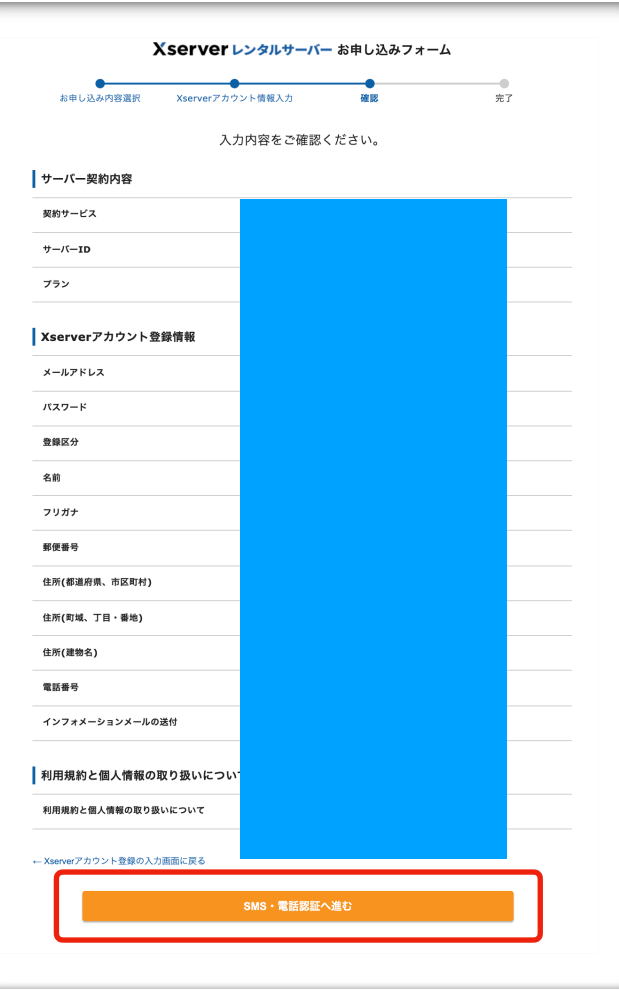

 内容を確認し、問題なければ 『SNS・電話認証へ進む』
 をクリック

| х                       | Server レンタルサーバ                | 「ー お申し込みフォーム               |     |
|-------------------------|-------------------------------|----------------------------|-----|
| ● お申し込み内容選択             | Xserverアカウント情報入力              | SMS・電話認証                   | 完了  |
| 「認証二                    | SMS・電話認証によるご<br>コード」を取得するため下記 | 本人確認を行います。<br>記の手続きを進めてくださ | さい。 |
| 1 取得                    | する電話番号を入力する                   |                            |     |
| Xserver                 | ?カウントに登録のお電話番号と異な             | るものでも指定可能です。               |     |
| 日本                      | ~                             |                            |     |
| 2 取得2                   | 方法を選択する                       |                            |     |
| Xserver                 | 7カウントに登録のお電話番号と異な             | るものでも指定可能です。               |     |
| <ul> <li>テキ:</li> </ul> | ストメッセージで取得(SMS)               | ○自動音声通話で取得                 |     |
| ← Xserver 7             | カウント登録の入力画面に戻る                |                            |     |
|                         | 認証コードを                        | 取得する                       |     |
|                         |                               |                            |     |
|                         |                               |                            |     |

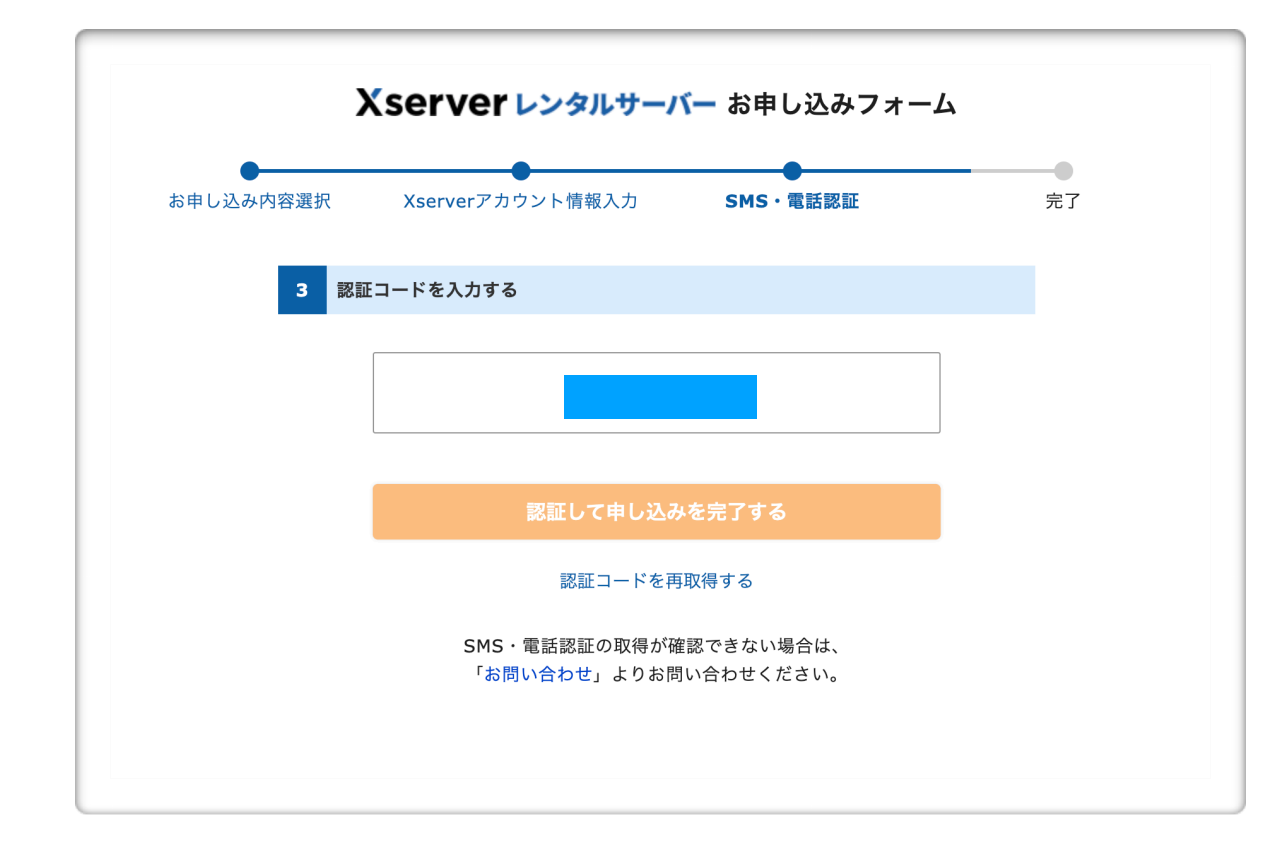

12 電話番号を確認し 取得方法を選択をして、 『認証コードを取得する』 をクリック

13 送られてきた認証コードを入力し 『認証して申し込みを完了する』

をクリック

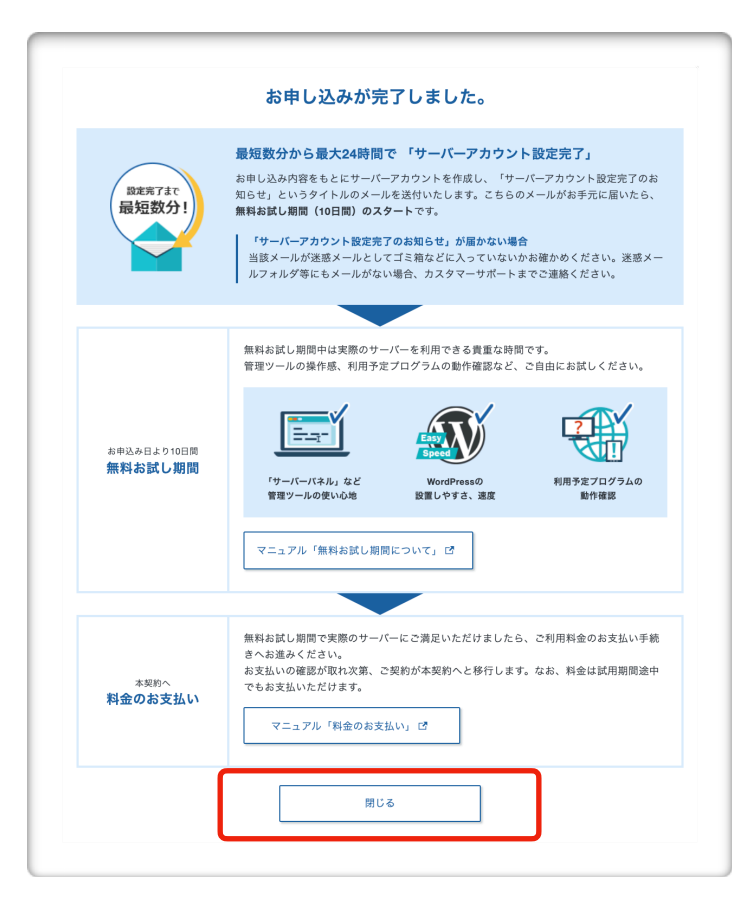

| サーバーID                                                                      | 契約 プラン                                                                                                    | サーバー番号                                                                       | 利用期限                                                                           |                                |                |
|-----------------------------------------------------------------------------|----------------------------------------------------------------------------------------------------|------------------------------------------------------------------------------|--------------------------------------------------------------------------------|--------------------------------|----------------|
| <u>xs188032</u>                                                             | 試用 スタンダード(旧X1                                                                                                    | 0) sv13225                                                                   | 2022/01/28 🛆 期限間近                                                              | ファイル管理                         | サーバー管理         |
| ・メイン                                                                        |                                                                                                    |                                                                              |                                                                                | <b>3</b> ۲×1                   | 「ン取得 🛛 🔂 ドメイン移 |
|                                                                             |                                                                                                    | ご利用中の                                                                        | のドメインはありません。                                                                   |                                |                |
| SL証明書                                                                       |                                                                                                    |                                                                              |                                                                                |                                | ❹ 追加申し込        |
|                                                                             |                                                                                                    | ご利用中の                                                                        | OSSL証明書はありません。                                                                 |                                |                |
|                                                                             |                                                                                                    |                                                                              |                                                                                |                                |                |
|                                                                             |                                                                                                    |                                                                              |                                                                                |                                |                |
| サービスニ                                                                       | 1–7                                                                                                    |                                                                              |                                                                                |                                |                |
| サービスニ:                                                                      | <b>ユース</b><br>公式サイトリニューアルの                                                                                                    | お知らせ                                                                         |                                                                                |                                |                |
| サービスニュ                                                                      | ュース<br>公式サイトリニューアルの<br>【注意喚起】当サービスを                                                                                                    | お知らせ<br>装ったフィッシン                                                             | ッグメールにご注意ください                                                                  |                                |                |
| サービスニュ<br>2022/01/11<br>2022/01/11<br>2022/01/11                            | 2 <b>一ス</b><br>公式サイトリニューアルの:<br>【注意喚起】当サービスを<br>WordPressプログの開設手                                                                                        | お知らせ<br>装ったフィッシン<br>順を動画で丁寧に                                                 | νグメールにご注意ください<br>解説!「WordPressブログ始                                             | め方ガイド」を公開                      |                |
| サービスニ:                                                                      | <ol> <li>ユース</li> <li>公式サイトリニューアルの:</li> <li>[注意喚起] 当サービスを</li> <li>WordPressプログの開設手</li> <li>(新春! お年玉プレゼントの豪華賞品が当たる! [す</li> </ol>                     | お知らせ<br>装ったフィッシン<br>頃を動画で丁享に<br>・キャンペーン <b>)</b><br>でにご契約中の方                 | ·グメールにご注意ください<br>□解説!「WordPressプログ始<br>「総領100万円分のAmazonギ<br>5も対象】              | め方ガイド」を公開<br>フト秀」や「iPad」「Ninte | ndo Switch, など |
| サービスニ<br>2022/01/11<br>2022/01/11<br>2021/12/29<br>2021/12/28<br>2021/12/28 | <ol> <li>ス式サイトリニューアルの:<br/>【注意喚起】当サービスを<br/>WordPressプログの開設手<br/>(新春!お年玉プレゼント<br/>の豪華賞品が当たる!【す<br/>SMS通知における対象拡大</li> </ol>                             | お知らせ<br>装ったフィッシン<br>順を動画で丁寧に<br>キャンペーン <b>》</b><br>でにご契約中の方<br>このお知らせ        | ·グメールにご注意ください<br>解説!「WordPressプログ始<br>「総領100万円分のAmazonギ<br>「も対象】               | め方ガイド」を公開<br>フト券」や「iPad」「Ninte | ndo Switch」など  |
| サービスニ<br>2022/01/11<br>2022/01/11<br>2021/12/29<br>2021/12/28<br>2021/12/28 | <ol> <li>ユース</li> <li>公式サイトリニューアルの.</li> <li>【注意唤起】当サービスを</li> <li>WordPressプログの開設手</li> <li>《新春!お年玉プレゼントの豪華賞品が当たる!【す</li> <li>SMS通知における対象拡大</li> </ol> | お知らせ<br>装ったフィッシン<br>頃を動画で丁享に<br>、キャンペーン <b>》</b><br>でにご契約中の方<br>、のお知らせ<br>サー | /グメールにご注意ください<br>:解説!「WordPressプログ始<br>「総類100万円分のAmazonギ<br>16対象】<br>-ビスニュース一覧 | め方ガイド」を公開<br>フト券」や「iPad」「Ninte | ndo Switch」など  |

# **14** 左記画面が出てきたらOKです! 閉じるをクリックします

#### 15 閉じると左記画面が出現します

| ٥         | 【2/3まで】お年玉ブレゼントキャンペーン!豪華賞品が当たるチャンス! 詳細を見る                                                                                      | () Rext.) 16 右上に記載のある   |
|-----------|----------------------------------------------------------------------------------------------------|-------------------------|
| サーバー      | 🕒 追加申し込み                                                                                                    | 科金文仏いをソリッソしより           |
| サーバーID 契約 | ブラン サーバー著号 19月1日<br>2022/01/28 △ 期限問近 ファイル管理 サーバー管理 :                                                                          |                         |
| ドメイン      | ● ドメイン取得 ● ドメイン移管                                                                                                    | キャンド能だと                 |
|           | ご利用中のドメインはありません。                                                                                                    | 「大山でえたし                 |
| SSL証明書    | ③ 追加申し込み                                                                                                    | この様な記載がでています            |
|           | ご利用中のSSL証明書はありません。                                                                                                    |                         |
| サービスニュース  | ζ                                                                                                    |                         |
|           |                                                                                                    |                         |
|           | お支払い/詩文書祭行                                                                                                    |                         |
|           | GG 又 GA マ 7 6月 7 日 7 日 7 日 7 日 7 日 7 日 7 日 7 日 7 日 7                                                                           |                         |
|           | ベスムショッションの方には、改成ノイバ、なたは彼女のドハイン科正と自びとくお父払いりるととも可能<br>詳しくはマニュアル「 <u>お支払いについて</u> 」」をご参照ください。                                     |                         |
|           | 料金のお支払い手続き                                                                                                    | 17                      |
|           | ・<br>料金のお支払いによる更新手続きが可能なご契約を表示しています。<br>お支払い手続きをご希望の項目にチェックを付け、表下より更新期間を選択し、「お支払い方法を選択す<br>請求情報が発行されますので、該当の請求に対して料金をお支払いください。 | ボタンをクリックしてください。チェックを入れる |

| Ψ- <i>K</i> -ID     |                         | プラン                          | サーバー番号                           | 利用期限                    |   |
|---------------------|-------------------------|------------------------------|----------------------------------|-------------------------|---|
|                     |                         |                              |                                  |                         |   |
|                     |                         |                              |                                  |                         |   |
|                     |                         |                              |                                  |                         |   |
|                     |                         |                              |                                  |                         |   |
|                     |                         |                              |                                  |                         |   |
| 契約期間を選択して           | てください 12か月 〜            | ಸಿ ಶಸ್ತಿ 13,8                | 60 <sub>円</sub> 3ヶ月契約            | よりトータル <b>5,280円お得!</b> |   |
| 契約期間を選択して           | てください 12か月 〜            | 。<br>家支払合計 <b>13,8</b>       | 35月契約 35月契約                      | よりトータル <b>5,280円お得!</b> |   |
| 契約期間を選択して           | てください 12か月 🗸            | <sub>お支払合計</sub> 13,8        | 3ヶ月契約<br>3ヶ月契約                   | よりトータル <b>5,280円お得!</b> |   |
| 契約期間を選択して           | てください 12か月 〜            | <sub>お支払合計</sub> 13,8<br>支払方 | 350円 35月契約<br>35月契約              | よりトータル <b>5,280円お得!</b> |   |
| 契約期間を選択して           | てください 12か月 <sub>~</sub> | ※支払合計 13,8<br>支払方計<br>支払方    | 360円<br>3ヶ月契約<br>法を選択する          | よりトータル <b>5,280円お得!</b> |   |
| 契約期間を選択して           | てください 12か月 〜            | お支払合計 13,8                   | 360 <sub>円</sub> 3ヶ月契約<br>法を選択する | よりトータル <b>5,280円お得!</b> |   |
| 契約期間を選択して           | てください 12か月 〜            | ※支払合計 13,8<br>支払方            | 360 <sub>円</sub> 3ヶ月契約<br>法を選択する | よりトータル <b>5,280円お得!</b> |   |
| 契約期間を選択して<br>請求情報一覧 | てください 12か月 v            | ※支払合計 13,8<br>支払方            | 360円<br>3ヶ月契約<br>法を選択する          | よりトータル <b>5,280円お得!</b> | _ |

支払い方法を選択する

支払い期間を選択する

12ヶ月で契約をしてください

| お支払い内容詳細                                           |                             |
|----------------------------------------------------|-----------------------------|
| サービス名 アカウント情報 契約期間<br>サーバー初期設定/(スタンダード [旧X10])     | 金融<br>16,500円(税込)           |
| 新年からのブログ開設を超応援!キャンペーン                              | -2,640円(税込)                 |
| お支払合計金額                                            | 13.860円(税込                  |
|                                                    |                             |
|                                                    |                             |
| お支払い方法の選択                                          |                             |
| レジットカード・翌月後払い(コンビニ/銀行) ・銀行振込・コンビニエンスストア・ペイ<br>きます。 | ジーの中からお好きなお支払い方法をお選びいただくことが |
|                                                    |                             |
| ) クレジットカード 🛛 🔽 🚺 🌠 🚍 🦨                             |                             |
| ) 翌月後払い(コンビニノ銀行)  рっです                             |                             |
|                                                    |                             |
| JUVELIVAAR                                         | nart 💹 🛲                    |
| 銀行振込                                               |                             |
|                                                    |                             |
|                                                    |                             |
| 決済画面へ進む                                            |                             |
|                                                    |                             |
|                                                    |                             |
|                                                    |                             |
| 支払い/請求書発行                                          |                             |
| 文山(V·明尔自元]]                                        |                             |
| レジットカード                                            |                             |
| ジットカード情報を入力してください。                                 |                             |
|                                                    |                             |

1 お支払い後の返金はできませんのでご注意ください

お支払い内容詳細 サービス名

X10])

 $-\nu$ 

お支払合計金額

サーバー初期設定/(スタンダード[旧

新年からのブログ開設を超応援!キャンペ

料金をお支払いいただいた後は、契約期間途中での解約の場合でも料金の返金はできませんのでご了承ください。

アカウント情 契約期間

確認画面へ進む

金韜

支払方法選択画面へ戻る

# 18 支払い方法はクレジットカードを ✓ 選択してください。

カード払いにする理由は自動更新払いの設定が出来るからです。 この自動更新支払いをせずに、<u>支払い忘れ</u>でサイトが消滅する 事があります。

消滅後、元に戻すにはエックスサーバー社にてかなりの費用が発 生します。

当社としましても、サイト消失後の保証(復旧及び再制作)はできかねますので、ご注意ください。

カード払いによる自動更新設定は後ほど解説します。 コンビニ払いや銀行振込などを選択された場合、また、自動更 新設定をされていない場合は、必ずエックスサーバー社より契約 期間ごとに更新案内が来ますので、お忘れなき様お願い致しま す。

19 入力後確認画面へ進むをクリック

以後の入力や確認はマニュアルが ありません。エックスサーバー社 の案内に沿ってお進みください。

| サーバー                                                                                               | ● 追加申し込み    |    |               |
|----------------------------------------------------------------------------------------------------|-------------|----|---------------|
| サーバーID 契約 ブラン サーバー番号 利用期間<br>ファイル管理                                                                | サーバー管理      |    |               |
| ドメイン •• ドメイン                                                                                       | 収得 🔮 ドメイン移管 | 20 | 約今古れいが終わると    |
| ご利用中のドメインはありません。                                                                                   |             | 20 | 科並又払いが飛行ると    |
|                                                                                                    |             |    | ここにオレンジ色で     |
| SSL証明書                                                                                             | ● 追加申し込み    |    | 記載されていた       |
| ご利用中のSSL証明書はありません。                                                                                 |             |    |               |
| サービスニュース                                                                                           |             |    | 『期限間近』        |
| 2022/01/11 公式サイトリニューアルのお知らせ                                                                        |             |    |               |
| 2022/01/11 【注意喚起】当サービスを装ったフィッシングメールにご注意ください                                                        |             |    |               |
| 2021/12/29 WordPressプログの開設手順を動画で丁寧に解説!「WordPressプログ始め方ガイド」を公開                                      |             |    | の文字が消えているはずです |
| 2021/12/28 (新春! お年玉プレゼントキャンペーン) 「総額100万円分のAmazonギフト券」や「iPad」「Nintendo<br>の豪華賞品が当たる! 【すでにご契約中の方も対象】 | Switch」など   |    |               |
| 2021/12/28 SMS通知における対象拡大のお知らせ                                                                      |             |    |               |
| サービスニュース一覧                                                                                         |             |    |               |
| メンテナンス情報                                                                                           | 障害情報        |    |               |
|                                                                                                    |             |    |               |
|                                                                                                    |             |    |               |
|                                                                                                    |             | 01 | ※名吐のメニリマドレッナ  |
|                                                                                                    |             | 21 | 豆球時のメールゲトレ人を  |
|                                                                                                    |             |    | 確認する          |

22 左記の様なメールが 届いていると思いますので 開封してください。

🔲 ☆ Xserverアカウント 【Xserverアカウント】 🗉 重要 🖬 サーバーアカウント設定完了のお知らせ

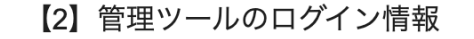

エックスサーバーのご利用に必要となる管理ツールおよびログイン情報は 以下のとおりです。

◆『Xserverアカウント』ログイン情報

XserverアカウントID : メールアドレス : Xserverアカウントパスワード: ログインURL

\*Xserverアカウントにログインすることで、ご登録情報の確認・変更、 ご利用期限の確認、料金のお支払い等の管理が行えます。 23 エックスサーバーアカウントID と エックスサーバーパスワード

> の2つはこれからも使用します。 必ずメモするなりして 忘れない様にしてください。

## サーバーの設定は以上です